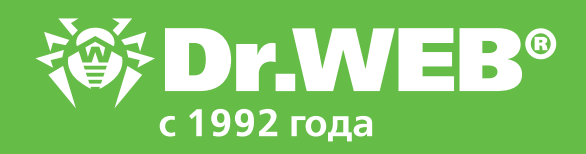

# Настройка сетевого доступа на шлюзе с помощью Брандмауэра Dr.Web

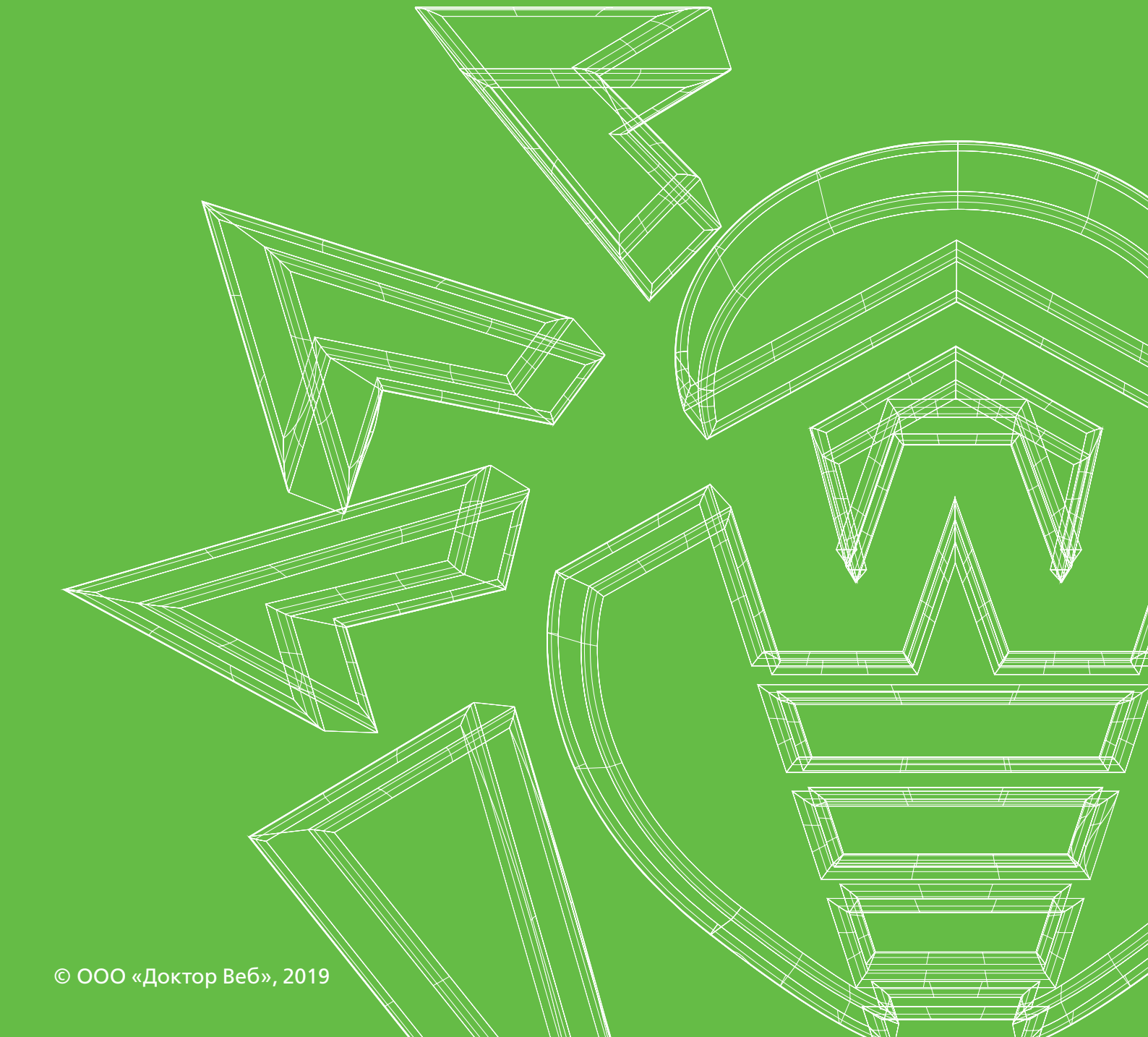

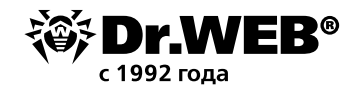

Есть необходимость разграничить доступ в такой ситуации: компьютер (шлюз) оснащен двум сетевыми картами, одна работает с внутренней сетью (сеть А), другая с внешней сетью (сеть В). Требуется настроить Брандмауэр Dr.Web, чтобы со стороны сети В доступ к шлюзу был только по RDP (удаленный рабочий стол) и была возможность синхронизации времени шлюза с компьютера (В1) в сети В. Всё остальное из сети В должно блокироваться. Как это сделать?

Необходимо настроить правила для сети В, сохранив стандартные правила для сети А. Для этого в сети В разрешите использование порта 3389 (порт RDP) и затем создайте запрещающее правило по IP-адресам и TCP.

Нажмите значок Dr.Web → Центр безопасности → значок <sup>Ш</sup> в левом нижнем углу окна Файлы и сеть → Брандмауэр → Дополнительные настройки → Параметры работы для известных сетей → Изменить → Наборы правил... Выберите Default Rule и нажмите

| -             | центр осволасности > майлы и сель > орандмауэр > сель |   | 1 |
|---------------|-------------------------------------------------------|---|---|
| Бран          | Настройки пакетного фильтра                           | × | 5 |
| Сеті          |                                                       |   |   |
| Вы ме         |                                                       |   |   |
| новые         | Default Rule                                          |   | L |
| Victoria      | O Allow All                                           |   |   |
| HITCH         | O Block All                                           |   | 1 |
| Ð             | O Default Rule 1                                      |   |   |
| Сете          |                                                       |   |   |
| Ū١            | Включить динамическую фильтрацию пакетов              |   | ~ |
| ( <b>P</b> 1) | 🗹 Обрабатывать фрагментированные IP-пакеты            |   | ~ |
| 1             |                                                       |   | ~ |
|               | ОК Отменить                                           | 0 |   |
|               |                                                       |   |   |

Скопировать (<sup>(D)</sup>). Появится набор правил Default Rule 1.

Нажмите правой кнопкой мыши по **Default Rule 1** → Изменить:

| Редактировать набор правил Default Rule 1 |                  |                       |              |                 |                       |   |
|-------------------------------------------|------------------|-----------------------|--------------|-----------------|-----------------------|---|
| Default Rule                              | 2 1              |                       |              |                 |                       |   |
| <del>()</del>                             |                  |                       |              |                 | 0                     | ) |
| Включено                                  | Действие         | Имя правила           | Направление  | Ведение журнала | Описание              | 8 |
| 1                                         | Разрешать пакеты | EAPol : Authenticate  | ₹            | Отключено       | Allows to authentica  |   |
| 4                                         | Разрешать пакеты | PPPoE : Discovery St  | ₽            | Отключено       | Allows PPPoE Discov   |   |
| 4                                         | Разрешать пакеты | PPPoE : Session Stage | <b>₽</b>     | Отключено       | Allows PPPoE Sessi    | + |
| ~                                         | Разрешать пакеты | GRE : Allow to establ | ₽            | Отключено       | Allows to establish V | + |
| ~                                         | Разрешать пакеты | ICMPv4 : Ping other   | <b>→</b>     | Отключено       | ICMPv4 : Ping other   |   |
| $\checkmark$                              | Разрешать пакеты | ICMPv4 : Ping other   | <del>(</del> | Отключено       | ICMPv4 : Ping other   |   |
| $\checkmark$                              | Разрешать пакеты | ICMPv4 : Traceroute   | +            | Отключено       | ICMPv4 : Traceroute   |   |
| $\checkmark$                              | Разрешать пакеты | ICMPv4 : Destinati    | ←            | Отключено       | ICMPv4 : Destinati    | v |
| OK                                        | Отменить         |                       |              |                 |                       | ? |

Нажмите значок (+): Имя правила = Разрешить порт 3389 Действие = Разрешать пакеты

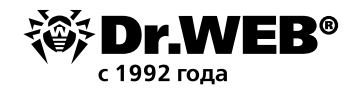

#### Направление = Любой

|                                              | Добавить пакетное правило        | × |
|----------------------------------------------|----------------------------------|---|
| Имя правила:                                 | Разрешить порт 3389              |   |
| Описание:                                    | Rule description                 |   |
| Действие:                                    | Разрешать пакеты 🗸               |   |
| Направление:                                 | Любой 👻                          |   |
| Ведение журнала:                             | Отключено 🗸                      |   |
|                                              |                                  |   |
| Вы можете добавить крит<br>Добавить критерий | ерии фильтрации к этому правилу. |   |

Нажмите **Добавить критерий... → IPv4:** 

Локальный IP-адрес = Любой Удалённый IP-адрес = Любой

|                       |            | Добавит         | ь пакетное правило |   |
|-----------------------|------------|-----------------|--------------------|---|
| травила:              | Разр       | ешить порт 3389 |                    |   |
| Добави<br>Выберите кр | ть критери | ий фильтрац     | ции                | , |
| IPv4                  |            |                 |                    | ~ |
| Локальный             | Р-адрес    | Любой           | ~                  |   |
| Удаленный             | Р-адрес    | Любой           | ~                  |   |
|                       |            |                 |                    |   |
|                       |            |                 |                    |   |
|                       |            |                 |                    |   |
| ОК                    | Отмени     | ть              |                    | ( |
|                       | 11         |                 |                    | - |
|                       |            |                 |                    |   |

Подтвердите изменения, нажав **ОК**.

#### Нажмите Добавить критерий... -> ТСР:

Локальный порт = Равен = 3389

Удалённый порт = Равен = 3389

Нажмите **OK**, затем снова **OK**, после чего переместите созданное правило в самый верх с помощью стрелок вверх/вниз в правой части окна. Положение правила в списке определяет его приоритет, поэтому разрешение порта должно быть выше по приоритету, чем дальнейшие запреты.

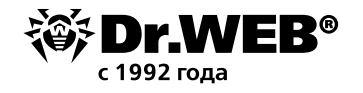

Нажмите значок 🕂:

Имя правила = Блокировка по IP-адресам и TCP-портам Действие: Блокировать пакеты Направление = Любой

|                                                                 | Добавить пакетное правило                | × |
|-----------------------------------------------------------------|------------------------------------------|---|
| Имя правила:                                                    | Блокировка по IP-адресам и TCP-портам    |   |
| Описание:                                                       | Rule description                         |   |
| Действие:                                                       | Блокировать пакеты                       |   |
| Направление:                                                    | Любой 🗸                                  |   |
| Ведение журнала:                                                | Отключено 🗸                              |   |
| Критерии фильтр<br>Вы можете добавить крит<br>Добавить критерий | ации<br>ерии фильтрации к атому правилу. |   |
| ОК Отмен                                                        | ИТЬ                                      | 0 |

#### Нажмите **Добавить критерий...** → **IPv4**:

Локальный IP-адрес = Любой

Удалённый IP-адрес = Любой

Нажмите **OK**, затем снова **OK**, после чего переместите созданное правило в самый низ с помощью стрелок вверх/вниз в правой части окна. Поскольку положение правила в списке определяет его приоритет, запрещающее правило должно идти после всех правил, регламентирующих базовую сетевую активность (пинг и т. д.).

Присвойте сети В измененный набор правил Default Rule 1.

|                                                                        | Центр без                                                    | опасности > Файлы и сеть > Брандма                                                     | ауэр > Сеть                                                 |       |   | - |
|------------------------------------------------------------------------|--------------------------------------------------------------|----------------------------------------------------------------------------------------|-------------------------------------------------------------|-------|---|---|
| + Брандмау                                                             | эp                                                           |                                                                                        |                                                             | 0     | 9 | 4 |
| Сеть                                                                   |                                                              |                                                                                        |                                                             |       |   |   |
| Вы можете п<br>новые.                                                  | посмотреть и изменить су                                     | ществующие наборы правил фильтраци                                                     | и пакетов. а также добавить                                 |       |   |   |
| Наборы п                                                               | равил                                                        |                                                                                        |                                                             |       |   |   |
|                                                                        |                                                              |                                                                                        |                                                             |       |   |   |
| Укажите, как<br>интерфейс.<br>(+) (10)                                 | кой набор правил фильтр.                                     | ации применять для пакетов, передающ                                                   | ихся через определенный се                                  | тевой |   |   |
| Укажите, как<br>интерфейс.<br>(+) (1)<br>Сетевой ин                    | кой набор правил фильтр.<br>терфейс                          | ации применять для пакетов, передающи<br>Адаптер                                       | ихся через определенный се<br>Набор правил                  | тевой |   |   |
| Укажите, как<br>интерфейс.<br>(+) (2000)<br>Сетевой ин<br>(+) VirtualB | кой набор правил фильтр.<br>терфейс<br>юх Host-Only Network: | ации применять для пакетов, передающ<br>Адаптер<br>VirtualBox Host-Only Ethernet Adapt | ихся через определенный сет<br>Набор правил<br>Default Rule | тевой | * | - |

Обратите внимание, что сеть А должна сохранить стандартный набор правил **Default Rule**, чтобы продолжить работу в обычном режиме.

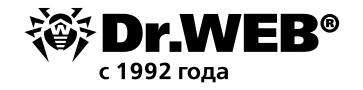

## О компании «Доктор Веб»

«Доктор Веб» — российский производитель антивирусных средств защиты информации под маркой Dr.Web. Продукты Dr.Web разрабатываются с 1992 года. Все права на технологии Dr.Web принадлежат компании «Доктор Веб». «Доктор Веб» — один из немногих антивирусных вендоров в мире, владеющих собственными уникальными <u>технологиями</u> детектирования и лечения вредоносных программ, имеет свою антивирусную лабораторию, глобальную службу вирусного мониторинга и службу технической поддержки, которые расположены в России.

Компания «Доктор Веб» — ключевой игрок на российском рынке программных средств обеспечения базовой потребности бизнеса — безопасности информации. Свой выбор в пользу продуктов Dr.Web сделали Государственная Дума Федерального Собрания РФ, ЦИК России, Минобороны России, Верховный Суд РФ, Совет Федерации Федерального Собрания РФ, Центральный банк Российской Федерации, многие другие государственные учреждения и крупнейшие компании. Вот только некоторые клиенты Dr.Web: https://customers.drweb.com.

# Dr.Web внесен в «Единый реестр российских программ для электронных вычислительных машин и баз данных» Министерства цифрового развития, связи и массовых коммуникаций Российской Федерации.

Использование отечественного антивирусного ПО Dr. Web обеспечивает нашим клиентам защиту от рисков, связанных с изменением международной обстановки, таких как отказ в использовании, продлении, поставке или получении обновлений, а также от угроз, созданных для целенаправленных атак на предприятия и граждан России.

### Со знаком качества

- «Доктор Веб» имеет сертификаты, позволяющие использовать ПО Dr.Web в организациях с повышенными требованиями к уровню безопасности.
- Dr.Web сертифицирован на отсутствие недекларированных возможностей по 2 уровню контроля, на соответствие требованиям документа «Требования к средствам антивирусной защиты», утв. приказом ФСТЭК России № 28 от 20.03.2012 г., на соответствие требованиям ФСБ России к антивирусным средствам.
- Продукты Dr.Web применяются для защиты информации, содержащейся в различных информационных системах, в том числе информации ограниченного доступа (государственная тайна, персональные данные и т. д.).
- Использование ПО Dr.Web позволяет обеспечить надлежащее выполнение требований норм законодательства РФ о применении мер для защиты:
  - информации с ограниченным доступом (государственная тайна, персональные данные и т. д.);
  - отдельных категорий граждан от информации, причиняющей вред.

| <u>Сертификаты</u>  | <u>Сертификаты</u>        | <u>Сертификаты</u> | Все сертификаты         |
|---------------------|---------------------------|--------------------|-------------------------|
| <u>ФСТЭК России</u> | <u> Минобороны России</u> | <u>ФСБ России</u>  | <u>и товарные знаки</u> |

Государственные сертификаты и награды, а также география пользователей Dr.Web свидетельствуют о высоком качестве продуктов, созданных талантливыми российскими программистами.

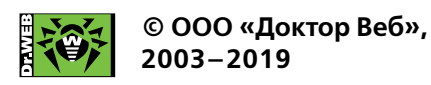

125040, Россия, Москва, 3-я улица Ямского поля, вл. 2, корп. 12а Тел.: +7 495 789–45–87 (многоканальный) Факс: +7 495 789–45–97 <u>https://антивирус.pф</u> | <u>https://www.drweb.ru</u> | <u>https://curenet.drweb.ru</u> | <u>https://free.drweb.ru</u>